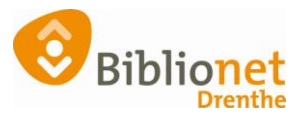

## HERINSCHRIJVEN KLANT [juni 2024]

Als een klant uitgeschreven is staan de NAW gegevens in het rood.

Ga naar Klantenadministratie en scan de oude pas of zoek de klant op.

Kies onderaan het scherm voor inschrijven (= herinschrijven).

Balie Klanten Financieel Catalogus Exemplaren Titels Reserveringen Statistieken en selecties Berichten KSM Vestigingsbeheer

| Klantenadministratie             |                   |                       |                 |                           |                    |           |          |
|----------------------------------|-------------------|-----------------------|-----------------|---------------------------|--------------------|-----------|----------|
| Klant Afsluiten                  |                   |                       |                 |                           |                    |           |          |
| 29401000075868 [413700] 9        | 401 (Annen)       | Compleet Ong          | geldig Opgezegd | , reden Afgevoerd         |                    |           |          |
| Dhr. T. TestaboCompleet          |                   |                       |                 | geboortedatum 01-01-1     | 985 (39 jr.)       |           |          |
| Kruisakkers 41                   |                   |                       |                 | in herit                  | 2022               |           |          |
| Pas niet aeldia!                 |                   |                       |                 | actieve passen 1          |                    |           |          |
| , as mot getatgt                 |                   |                       |                 |                           |                    |           |          |
| 1.Klant 2.NAW-Gegevens 3.C       | ontributie 4.0    | verig 5.Melding       | gen 6.Eigensch  | appen-1 7.Eigenschappen-2 | 2 8.Passen 9.Marke | eting A.R | ollen B. |
| Inschrijfdatum                   | 4 juli 2022       | Ê                     |                 |                           |                    |           |          |
| Producten/diensten               | Instantie         | Begin                 | Eind            | Abonnement                | Status             | Kosten    | Sector   |
|                                  | 1001 / 9401       | 06-07-2022            | 31-07-2023      | 53-Compleet               | Ongeldig           | 60,00     | BIEB     |
|                                  | 1001 / 9401       | 04-07-2022            | 05-07-2022      | 53-Compleet               | Gefaktureerd       | 60,00     | BIEB     |
|                                  |                   |                       |                 |                           |                    |           |          |
|                                  |                   |                       |                 |                           |                    |           |          |
|                                  | Muteer abonner    | ment                  |                 |                           |                    |           |          |
| Nieuwe status                    | Zwarte lijst      |                       |                 |                           |                    |           |          |
|                                  | Ongeldig          |                       |                 |                           |                    |           |          |
| Reden opzegging                  | Afgevoerd         |                       | ~               |                           |                    |           |          |
| IBAN                             |                   |                       |                 |                           |                    |           |          |
| BIC (*)                          |                   |                       |                 |                           |                    |           |          |
|                                  | * Alleen bij buit | enlandse rekenin      | gnummers        |                           |                    |           |          |
| Incasso                          | Klant coh         | rullet overstansen de | Di Li           |                           |                    |           |          |
|                                  |                   |                       | Print nieuwe    | machtiging verwerk mach   | luging             |           |          |
| Datum afgifte machtiging         |                   |                       |                 |                           |                    |           |          |
| Datum intrekking machtiging      |                   |                       | •               |                           |                    |           |          |
| Verwijder <b>Wijzig</b> Annuleer | Opslaan Qui       | t Seriemutatie        | Inschrijven O   | ntdubbelen 🔁              |                    |           |          |
| -                                | -                 |                       |                 | ~                         |                    |           |          |
|                                  |                   |                       |                 |                           |                    |           |          |
| 👓 Klanttype                      |                   |                       | ×               |                           |                    |           |          |
|                                  |                   |                       |                 |                           |                    |           |          |
| Klant horinschrijvon             | mot klant         | tupo                  |                 |                           |                    |           |          |
| Rune nennsennjven                | Thet Kluth        | type                  |                 |                           |                    |           |          |
| 00 - Reguliere klant             | ł                 |                       | •               |                           |                    |           |          |
|                                  |                   |                       |                 |                           |                    |           |          |
|                                  | OK                |                       |                 |                           |                    |           |          |
|                                  |                   |                       |                 |                           |                    |           |          |

Klik op OK.

Controleer de gegevens, als het nodig is kun je die aanpassen. Een e-mail adres moet ingevuld worden als de klant gebruik wil maken van de online diensten van de bibliotheek.

Als de klant al eens lid geweest is, en een account bij de Online bibliotheek had, kun je hier een bestaand inlogaccount gebruiken. Vraag de klant om de gegevens die hij hiervoor gebruikte.

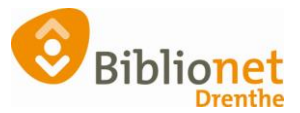

Bestaand inlogaccount gebruiken

## Nieuw inlogaccount genereren

| Klantenadministratie<br>Klant Afsluiten |                               |
|-----------------------------------------|-------------------------------|
| Bestaand inlogaccount zoeken            |                               |
| Inlogaccount gebruikersnaam             | Hoofdlettergevoelig<br>Zoeken |
| Resultaat                               | Gebruikersnaam<br>E-mail      |

Als de klant gebruik wil maken van de online diensten van de bibliotheek, en nog geen inlogaccount had kies je voor nieuw inlogaccount genereren.

| $\bigcirc$ | Bestaand inlogaccount gebruiken |  |
|------------|---------------------------------|--|
| ۲          | Nieuw inlogaccount genereren    |  |

Een inlogaccount wordt gegenereerd. De klant krijgt hier een mail over. Het account moet binnen 24 uur geactiveerd worden door de klant!

▲ Let op: de link uit de mail van de KB is slechts 24 uur geldig. Niet-geactiveerde accounts worden daarna door de KB verwijderd. Gebruik dan de optie Vergeet inlogaccount in Wise en genereer daarna een nieuw inlogaccount.

Vervolg de inschrijving. Vraag bij volwassen klanten of ze eventueel met automatische incasso willen betalen. Klik rechts onderaan op Ok, Vervolg. Controleer of het juiste abonnement is gekozen. Klik rechts onderaan op opslaan.

Had de klant geen pas meer dan kun je een duplicaatpas aanmaken en de kosten daarvan kwijtschelden. Ga naar het tabblad Passen. Klik onderaan op wijzig, selecteer de regel van de hoofdpas. Klik met de rechter muisknop en kies Vervangen.

Kies nooit wijzigen naar volgpas!

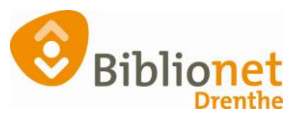

| 29401000075629 [242120] 9401 (Anner) jeugd 0 t/m 12 Normaal t/m isnuari 2022<br>A. Testrije (Annie)<br>Kruisakkers 41 gebooknek 05-05-2021<br>is bezit 0<br>Vervelt 31-01-2022<br>4cleve pasen 1<br>1.tKant 2.NAW-Gegevens 3.Contribute 4.Overig 5.Meldingen 6.Eigenschappen 1 7.Eigenschappen 8.Passen<br>Soort Status Passummer Laatst gebruikt Info<br>Persogen<br>Actiel 29401000075629<br>Toevoegen<br>Unit Adrukken<br>Verveigteren<br>Deblokkenen<br>Verveigteren<br>Deblokkenen | contribucii € 0.00<br>registratie € 0.00<br>strippen 0<br>tegoed € 0.00 |
|----------------------------------------------------------------------------------------------------|-------------------------------------------------------------------------|
| A Testertje (Annie) gebontrdinum 01-01-2010 (11 jr.) meinje<br>Kruisalders 41<br>9468 BG ANNEN<br>Vereit 31-01-2022<br>activer pasen<br>1<br>1.Kant 2.NAW-Gegevens 3.Contributie 4.Overig 5.Meldingen 6.Eigenschappen-1 7.Eigenschappen-1 8.Passen<br>Hooldpas j.Activet 2940100007/5629<br>Toevooggen<br>Adrukken<br>Verwigforen<br>Uebiokkeren<br>Verwigforen<br>Quit                                                                                                    | contributie € 0,00<br>registratie € 0,00<br>st/ppen 0<br>tegoed € 0,00  |
| Passen<br>Soort Status Passummer Lastst gebruikt Info<br>Hoofdows Actiel 23401000077 20 Es de optie ES de<br>Toevoogen<br>Addrukken<br>Verwinderen<br>Verwinderen<br>Quit                                                                                                    |                                                                         |
| +                                                                                                    |                                                                         |

| Passen | Soort    | Status | Pasi | Dibliothal                           |
|--------|----------|--------|------|--------------------------------------|
|        | Hoofdpas | Actief | 2940 | otheken                              |
|        |          |        |      | Pasnummer [29401000075868] vervangen |
|        |          |        |      | Nieuw pasnummer                      |
|        |          |        |      | OK Quit                              |
|        |          |        |      |                                      |

Scan de nieuwe pas en klik op OK. Je kunt nu de registratie van de nieuwe pas kwijtschelden.

Je ziet dat de oude pas is vervangen.

|        |          |         |                |                 |             | ∞ AFREKENEN REG         | ISTRATIES X                   |
|--------|----------|---------|----------------|-----------------|-------------|-------------------------|-------------------------------|
| Passen | Soort    | Status  | Pasnummer      | Laatst gebruikt | Bibliothee  | T. Testa                | boCompleet                    |
|        | Hoofdpas | Actief  | 29428000077727 |                 | 1001 - Binc | Ontvangstwijze          | Kas Gieten                    |
|        | Volgpas  | Vervang | 29401000075868 |                 | 1001 - Binc | Sessie                  | € 5,00                        |
|        |          |         |                |                 |             | Te ontvangen            | € 5,00                        |
|        |          |         |                |                 |             | Kas Gieten 🗸            | € 0,00                        |
|        |          |         |                |                 |             |                         |                               |
|        |          |         |                |                 |             | F10=Afrekenen, vul e.v. | bedrag in voor teruggave-hulp |
|        |          |         |                |                 |             | 2x Enter=Naar kwi       | jtschelden of registreren     |
|        |          |         |                |                 |             | OK Herstel              | Specificaties Quit            |

Print nu de nieuwe ledenpas.

Ga naar Klant – print klantgegevens – ledenpas.

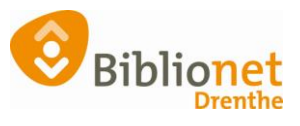

| and the spear management     | 2 C             |                |            |                 |            |                       |                     |                    |                    |  |
|------------------------------|-----------------|----------------|------------|-----------------|------------|-----------------------|---------------------|--------------------|--------------------|--|
| int Afsluiten                |                 |                |            |                 |            |                       |                     |                    |                    |  |
| Zoek klant                   | Alt+Z           | jougd 0 t/m 1  | 2 Norma    | sal t/m Januari | 2022       |                       |                     |                    |                    |  |
| Zoek klant (direct)          | Ctrl+Z          |                |            |                 | geboorte   | datum 01-01-2010 (1)  | jr.) meisje         |                    | contributie € 0,00 |  |
| Zoek klant (via vorige lijst | t) Ctri+Alt+Z   |                | -          | -               | lastste ac | tiviteit 05-05-2021   |                     |                    | registratie € 5,00 |  |
| Vorige klant                 | CHI+Alt+V       | Ledenpas       |            |                 |            | 0                     |                     |                    | atrippen 0         |  |
| Nieuwe klant toevoegen       | CIII+AII+N      | Inschrijfbewij | is.        | Chi+A           | a-1 wes    | passen 1              |                     |                    | tegoed € 0,00      |  |
| Geleende exemplaren          | 19              | Uitschrijfbew  | ijs .      | Chi+A           | /t=U       | 1                     |                     | n n an faith a     |                    |  |
| Wijzigen Inleverdatum        | F6              | Overzicht kla  | int        | Ctri+A          | it=0       | schappen-2 - a.Passen | 9.Marketing A.Rosen | B.Ptonesen         |                    |  |
| IBL/reserveringen            | Alt+1           | ingeleverd?    |            | Ctrl+A          | it+N       |                       |                     |                    |                    |  |
| Melding                      | Alt+M           | Leenoverzich   | t          | Ctri+A          | R+L        |                       |                     |                    |                    |  |
| Klantenadministratie         | Alt+A           | Maanoverzid    | ht         | Chri+A          | IX+M       |                       |                     | Concernance (1976) |                    |  |
| Instellen pincode            |                 | Financieel ov  | erzicht    | Ctrl+A          | (t+F       |                       |                     | registrati         | 8                  |  |
| Resetten wachtwoord          |                 | Leenhistorie   |            | Chi+A           | 8+H        |                       |                     | Toronta and        |                    |  |
| Bibliotheek.nl (IAM)         |                 | Loghistorie    |            | Ctrl+A          | it+G       |                       |                     | KWIJI-             |                    |  |
| Einancieel                   |                 | Nota registra  | ities      | Ctrl+A          | /8+T       |                       |                     | scholder           |                    |  |
| Uitbetaalverzoeken           |                 | Nota materia   | alvergoed  | fing(en) Ctrl+A | /t+A       |                       |                     | Scheider           |                    |  |
| Klantberichten               | 3               | Incassomach    | rtiging    | Chi+A           | 8+C        |                       |                     |                    |                    |  |
| Print klanthon               | Alt+P           | Leeshandicap   | p-bevestig | ing Ctrl+A      | R+D        |                       |                     |                    |                    |  |
| Print klantgegevens          |                 | Ideal betaling | gen        | Ctrl+S          | nitt+1     |                       |                     |                    |                    |  |
| Naar Littlenen               | в               | 141            |            |                 |            |                       |                     |                    |                    |  |
| Naar Innemen                 | F4              |                |            |                 |            |                       |                     |                    |                    |  |
| Einde sessie                 | F12             | Straat         | Huisn      | Postco Pla      | ats        | Land                  |                     |                    |                    |  |
|                              | Hooldadres      | Kruisakkers    | 41         | 9468 BG AM      | INEN       | NL.                   |                     |                    |                    |  |
| Adressen                     | Postadres       |                |            |                 |            |                       |                     |                    |                    |  |
|                              | Factuuradres    |                |            |                 |            |                       |                     |                    |                    |  |
|                              | Alternation adr | 65             |            |                 |            |                       |                     |                    |                    |  |
| Regio/wijk                   | AA24 - Annen    |                |            |                 |            |                       |                     |                    |                    |  |